# Swarmlab Hybrid!

### **Table of contents**

| 1. Start/Stop Agent     |  |
|-------------------------|--|
| 1.1. Start Agent        |  |
| 1.2. Stop Agent         |  |
| 2. Config               |  |
| 3. Deploy               |  |
| 3.1. Private/Local      |  |
| 3.2. Hybrid             |  |
| 4. Join                 |  |
| 5. Connect to Container |  |

#### Build once, Deploy anywhere!

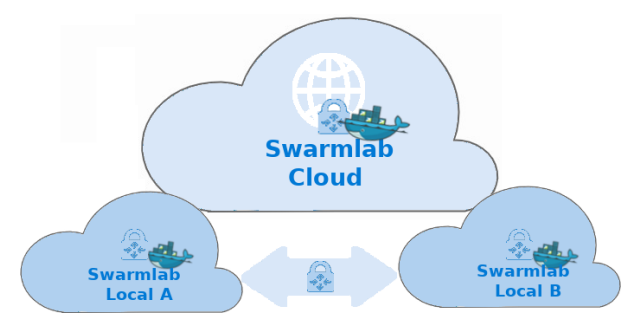

#### Swarmlab Hybrid provides a Modern Application Architecture

- Distributed System
- Multiple machines
- Each service is a process
- Containerized services in Lightweight containers
- Auto deploy/delivery of services

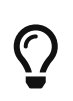

WireGuard - fast and modern VPN tunnel

All running in a isolated Network Stack with High efficiency and security

## 1. Start/Stop Agent

#### 1.1. Start Agent

- Navigate to the dir you have installed the agent
  - run ./start.sh

#### 1.2. Stop Agent

- Navigate to the dir you have installed the agent
  - run ./stop.sh

## 2. Config

- Use the "Profile → Settings" menu on swarmlab-agent client to configure a hybrid agent
  - click on "Load Settings" 1st
  - add also a zone for your agent

## 3. Deploy

#### 3.1. Private/Local

[] | vimeo

.intro swarmlab 0 - 1:10

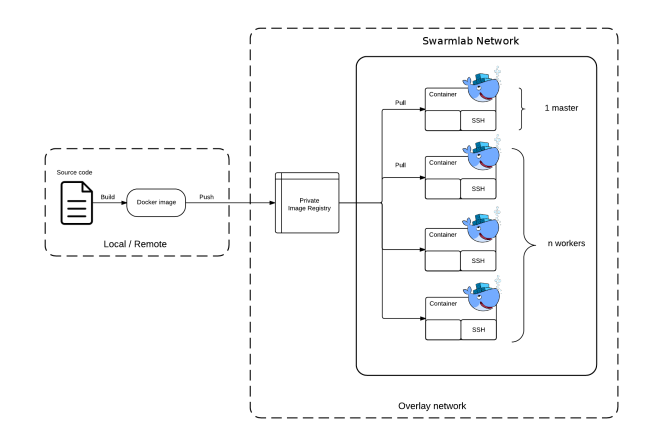

[] | vimeo .intro hybrid 1:10 - 2:20

[] | *vimeo* 

.intro agent 2:20 - 4:15

[] | *vimeo* 

.bootstrap image 4:15 - 7:25

#### 3.2. Hybrid

- deploy 0:20 11:17
  - $\,\circ\,$  deploy field description (image) 1:03 1:30
  - deploy field description (stack) 1:30 3:10
  - $\,\circ\,$  deploy field description (network) 3:10 5:35
  - $\,\circ\,$  deploy field description (Limits) 5:35 6:17  $\,$
  - $\,\circ\,$  deploy field description (Port Expose) 6:17 7:20
  - $\,\circ\,$  deploy field description (Readme URL) 7:20 8:32

[] | vimeo

.Deploy

## 4. Join

- join 11:17 17:41
- [] | *vimeo*

.Join

### 5. Connect to Container

[] | vimeo

.Connect to container (Host → container) 7:25 - 12:20

[] | vimeo .Connect to container (Container → container) 12:20 - 13:50

[] | vimeo .Mount DIR container 13:50 - 7:15